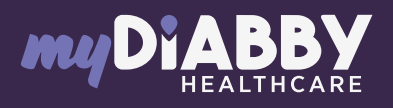

## LOGIN GUIDE

This login guide provides the specific login information for your device. Please refer to the manual for all information on using myDiabby Healthcare\*.

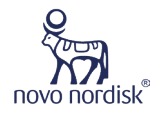

#### NFC connection for NovoNordisk NovoPen 6 and Echo Plus pens

Data transfer is done using the NFC antenna by bringing the insulin pen close to your smartphone.

- Enable NFC on your smartphone (in the settings) - on some smartphones, NFC is enabled by default and cannot be disabled
- 2 Log in to the myDiabby application and open the "My connected objects" tab
  - Select "Connect an insulin pen connect system".

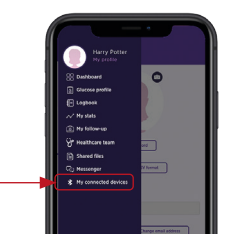

Select "Novo Nordisk NovoPen® 6/NovoPen Echo® Plus Insulin Pen", then click on "Connect my device".

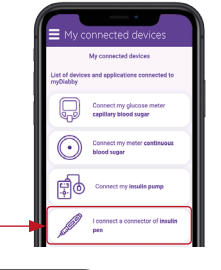

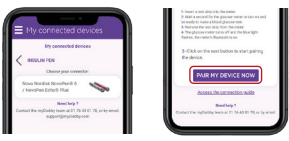

The search is underway:
On Android, bring the insulin pen close to your smartphone at the NFC spot.
On iPhone, bring your insulin pen close to the NFC spot. Your iPhone will vibrate once the pen is detected and a confirmation will appear on 1 (2) (3)

the screen.

5

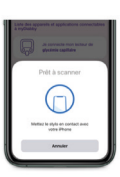

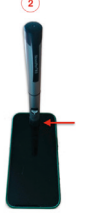

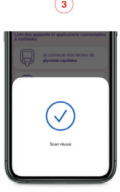

6 Select your pen and confirm your selection.

#### Fill in your data:

• The time associated with the injection (breakfast, lunch, snack, dinner)

The type of insulin injected
If it is a priming or airshot, you can disregard the dose by clicking on «Delete airshot»

8 Confirm. The dose is added to your record, you can view it from your Dashboard or your logbook on the myDiabby application!

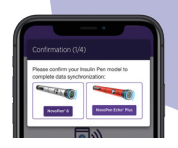

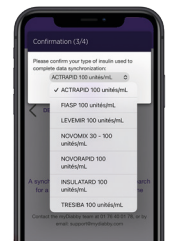

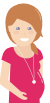

# If you have gestational diabetes:

If you have gestational diabetes: once the blood sugar level appears on the myDiabby application, CHECK or VERIFY the time of day so that the result is in the right place in the logbook. You can add comments or insulin doses.

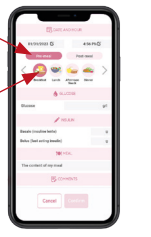

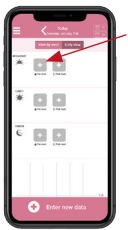

### Daily use

- Login to the myDiabby application
- 2 open the "My connected objects" tab
- 3 At the pen you have connected, press "Synchronize".
- 4 Move your insulin pen towards the NFC antenna of your smartphone until you feel a vibration or hear a confirmation sound
- 5 Then **complete the data** retrieved to view it in your logbook.

If you have any questions about the myDiabby application: support@mydiabby.com or by phone France : 01 76 40 01 78

Belgique : 02 320 11 96

\*The manual is available for download and consultation on the myDiabby Healthcare platform.

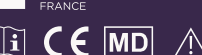

0459

Document applicable from version 2.19 of myDiabby Healthcare